Google Charts for IR Websites Jorge Martinez, University of Houston 2017-07-20

### Introduction

Thank you for enrolling in the 2017 TAIR Summer Workshop *Google Charts for Institutional Research Websites.* I hope to share an invaluable new skill I taught myself during my first year in Institutional Research (IR). One of my first tasks in IR was to revamp visualizations offered on the University of Houston IR webpage. They consisted of scrolling Excel graphics that described university metrics such as student enrollment, degrees conferred, and faculty distributions. I added a few U.S. and Texas maps to the "slideshow", but I was still unimpressed with the look of our homepage. There had to be a better way to represent our office and the work of my colleagues.

In this workshop, we will use Google Charts API to create sleek and interactive charts to represent your institution. Google APIs, or Application Programming Interfaces, allow developers to integrate services such as Google's search engines, translations, YouTube, and maps as part of websites or smartphone applications. Google provides client libraries for developers to use their native languages to interact with Google servers. We will use JavaScript for this project. Not familiar with JavaScript? No problem - neither was I. We will use the R Statistical Programming Package to write the JavaScript for us. Not an R user? No worries - I will show you all the tools you need to know for chart construction. Before the workshop, I need you to download a few free programs to facilitate your learning. You will also be required to bring data from your home institution for in-class exercises. This handout will help you get ready for the workshop on Friday, July 28, 2017.

#### R

R is a programming language primarily used for statistical computing and graphics.<sup>1</sup> It is an open-sourced language that is popularly used in academia but has been growing significantly.<sup>2</sup>.

Jorge Martinez, *Senior Research Analyst*, jxm@uh.edu

<sup>1</sup>See What is R?

<sup>2</sup> See "The Popularity of Data Analysis Software", "SAS, R, or Python Survey 2016", and "Data Analyst Captivated by R's Power"

#### How to Install Base R

In this workshop, we will use R and RStudio. RStudio is a user interface that makes R easier to use. It includes a code editor, a console, lists of tables/datasets, and folder access. It sits on top of base R, which provides all of the functionality under the hood.

To begin, visit https://cran.r-project.org/ to download base R. Select the appropriate link for the operating system you are working with. These include downloads for Windows, Mac, and Linux.

The Comprehensive R Archive Network

| Developed and Install P                                                                                               |
|----------------------------------------------------------------------------------------------------|
| bownioau and install k                                                                                                |
| Precompiled binary distributions of the base system and contributed packages. Windows and Mac users most likely       |
| want one of these versions of R:                                                                                      |
|                                                                                                    |
| Download R for Linux                                                                                                  |
| Download R for (Mac) OS X                                                                                             |
| Download R for Windows                                                                                                |
|                                                                                                    |
| It is part of many Linux distributions, you should check with your Linux package management system in addition to the |
| link above.                                                                                                    |

On the next page, select "install R for the first time" and download R-3.4.1 for Windows (32/64 bit). During the installation process, select all of the default settings. Once you are done installing base R, move onto the next section.

 R for Windows
 Figure 2: Select install for first time.

 Subdirectories:
 Subdirectories:

 base
 Binaries for base distribution (managed by Duncan Murdoch). This is what you want to install R for the first time.

 base
 Binaries of contributed CRAN packages (for R >= 2.11.x; managed by Uwe Ligges). There is also information on third party software available for CRAN Windows services and corresponding environment and make variables.

 old contrib
 Binaries of contributed CRAN packages for outdated versions of R (for R < 2.11.x; managed by Uwe Ligges).</td>

 Rtools
 Tools to build R and R packages (managed by Duncan Murdoch). This is what you want to build your own packages on Windows, or to build R itself.

Figure 1: Download and Install R.

# How to Install RStudio

Navigate to https://www.rstudio.com/products/rstudio/#Desktop. Select "Download Rstudio Desktop." This is the free version of RStudio. Follow all the prompts for the installation process. RStudio will be able to detect base R installed on your computer. Once you have done this, you have successfully installed R for the workshop!

| R    | Studio      | rstudio::conf Prod                                                                                                    | ucts Resources Pricing About Us Blogs                                                                                                    | Figure 3: | Download RStudio Desktop |
|------|-------------|----------------------------------------------------------------------------------------------------|----------------------------------------------------------------------------------------------------|-----------|--------------------------|
| RStu | dio Desktop |                                                                                                    |                                                                                                    |           |                          |
|      |             | Open Source Edition                                                                                                    | Commercial License                                                                                                    |           |                          |
|      | Overview    | <ul> <li>Access RStudio locally</li> <li>Syntax highlighting, code completion,<br/>and smart indentation</li> <li>Execute R code directly from the<br/>source editor</li> <li>Quickly jump to function definitions</li> <li>Easily manage multiple working<br/>directories using projects</li> <li>Integrated R help and documentation</li> <li>Interactive debugger to diagnose and<br/>fix errors quickly</li> <li>Extensive package development<br/>tools</li> </ul> | <ul> <li>All of the features of open source; plus:</li> <li>A commercial license for organizations not able to use AGPL software</li> <li>Access to priority support</li> </ul> |           |                          |
|      | Support     | Community forums only                                                                                                    | <ul> <li>Priority Email Support</li> <li>8 hour response during business hours (ET)</li> </ul>                                                                                  |           |                          |
|      | License     | AGPL v3                                                                                                    | RStudio License Agreement                                                                                                    |           |                          |
|      | Pricing     | Free                                                                                                    | \$995/year                                                                                                    |           |                          |
|      |             | DOWNLOAD RSTUDIO DESKTOP                                                                                                    | BUY NOW                                                                                                    |           |                          |

# Adobe Brackets

We will use Adobe Brackets to finely tune our web pages. Brackets is an free, open-source text editor useful for HTML coding. What makes Brackets special is it's ability to edit code inline and seeing how the changes impact your webpage live. Navigate to http://brackets.io/ to download the program. Simply click on "Download Brackets 1.10" and follow the installation instructions.

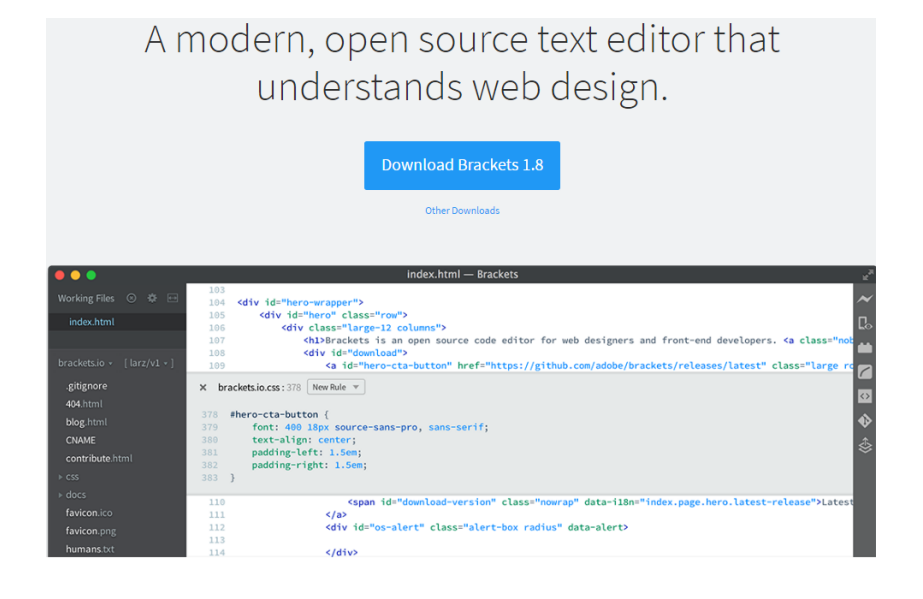

### Institutional Data

We will construct at least four charts during this workshop. You should bring example data from your own institution. We will work on the following charts:

1. Enrollment trends over time. This will consist of two variables, one for year and one for count. Go back as far in time as you'd like.

| Year | Fall |
|------|------|
| 1934 | 909  |
| 1935 | 948  |
| 1936 | 1249 |
| 1937 | 1285 |
| 1938 | 1563 |

2. Degrees conferred by any category. This can be by race, gender,

Figure 4: Download Brackets 1.10.

classification, etc. For example:

| Ethnicity        | Female | Male |
|------------------|--------|------|
| African American | 598    | 311  |
| Asian American   | 958    | 848  |
| Hawaiian/P.I.    | 8      | 5    |
| Hispanic         | 1363   | 1041 |
| International    | 527    | 650  |
| Multiracial      | 129    | 104  |
| Native American  | 4      | 10   |
| Unknown          | 73     | 55   |
| White            | 1489   | 1423 |

3. Percent of students enrolled by state. For example:

| State      | Percent |
|------------|---------|
| California | 13.0    |
| Florida    | 5.6     |
| Louisiana  | 6.3     |
| New York   | 5.0     |
| Illinois   | 6.4     |

4. Count of students enrolled by classification (Freshman, Sophomore, etc.). For example:

| Classification | Count |
|----------------|-------|
| Freshman       | 5441  |
| Sophomore      | 7621  |
| Junior         | 9442  |
| Senior         | 12184 |
| Post-Bac.      | 1310  |
| Master's       | 3985  |
| Doctoral       | 2199  |
| Professional   | 1592  |

If you have any question from now until the workshop, please feel free to contact me at <code>jxm@uh.edu</code>.